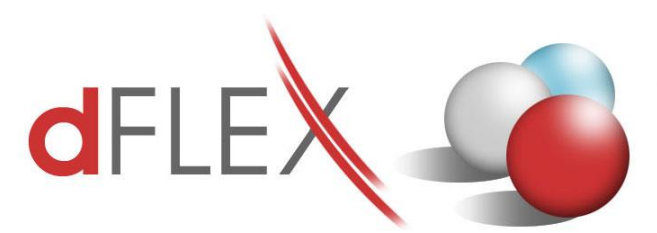

**dFlex, spol. s r. o.** E.F.Scherera 17, 921 01 Piešťany Tel: +421 (0)33 3260400 IČO: 31418341 e-mail: sap.support@dflex.sk

Fax: +421 (0)33 7724086 IČ DPH: SK2020395806 internet: www.dflex.sk

REG: Okresný Súd v Trnave, oddiel. Sro, vložka. č. 61/T Kancelária: PT Univerzál, E.F.Scherera 17, 92101 Piešťany

## Usmernenie pre použitie novej šablóny pre Výkaz DPH, platnej od 1.1.2018, v AddOne AB1A, segment Legislatívne výkazy

Od 1.1.2018 platí na Slovensku nová šablóna pre Daňové priznanie k DPH. Zmeny sú formálne a týkajú sa iba prvej strany výkazu DPH:

- je doplnený nový typ platiteľa dane: Daňový zástupca podľa §69aa zákona
- telefónne čísla už nemajú oddelenú predvoľbu
- je zrušená kolónka pre fax
- je pridaná kolónka pre email

V addone AB1A pribudla od verzie 9.01.04.610 (resp. 8.80.06.610) nová šablóna

**51 - dph2018sk\_1** pre výkaz DPH, ktorá obsahuje uvedené zmeny na prvej strane formulára. Zmenila sa aj štruktúra XML súboru. K šablóne je automaticky naviazaná pôvodná šablóna Kontrolného výkazu DPH platná od 1.1.2017.

| DPH/18_1 D<br>DPH DAŇ                                                      | AŇOVÉ PRIZNANIE                                                                                                    |
|----------------------------------------------------------------------------|----------------------------------------------------------------------------------------------------|
| Číselné údaje sa zarovnávajú vpravo, ostat                                 | né údaje sa píšu zľava. Nevyplnené riadky sa ponechávajú prázdne.                                                                                          |
| Udaje sa vypinaju paličkovým pismom (podľa t                               | ohto vzoru), pisacim strojom alebo tiačiarnou, a to čiernou alebo travomodrou tarbou.                                                                      |
| AABCDEFGHIJKL                                                              | MN 0 P Q R S T U V X Y Z 0 1 2 3 4 5 6 7 8 9                                                                                                    |
| Identifikačné číslo pre daň z pridanej hodnoty                             | Druh priznania (vyznačí sa x) Zdaňovacie obdobie                                                                                                    |
| S K                                                                        | riadne Dátum zistenia skutočnosti na podanie Mesiac Štvrťrok Rok                                                                                           |
| Daňové identifikačné číslo / Rodné číslo                                   | opravné dodatočneho danoveho priznania                                                                                                    |
| Danove identificadre croio / riodre croio                                  | dodatočné (01 - 12) (1 - 4)                                                                                                    |
| [                                                                          | Platiteľ dane z pridanej hodnoty (ďalej len "daň")                                                                                                    |
| Daňový úrad                                                                | Iná osoba registrovaná pre daň                                                                                                    |
|                                                                            | Osoba povinná podať daňové priznanie podľa § 78 ods. 3, 4 a 9 zákona                                                                                       |
| V zdaňovacom období nevznikla                                              | Zdaniteľná osoba podľa § 3 ods. 5 zákona uplatňujúca odpočítanie dane                                                                                      |
| daňová povinnosť ani nárok                                                 | Daňový zástupca podľa § 69a zákona                                                                                                    |
| na odpočítanie dane (vyznačí sa x)                                         | Daňový zástupca podľa § 69aa zákona (vyznačí sa x)                                                                                                    |
| Adresa sídla alebo trvalého pobytu<br>Ulica<br>PSČ Obec<br>Telefónne číslo | Číslo<br>Ernailová adresa                                                                                                    |
| Meno a priezvisko osoby oprávnenej na podan                                | e daňového priznania za osobu podávajúcu daňové priznanie                                                                                                  |
| Telefónne číslo                                                            | Emailová adresa                                                                                                    |
| I                                                                          |                                                                                                    |
| L                                                                          |                                                                                                    |
| Vyhlasujem, že uvedené údaje sú                                            |                                                                                                    |
| spravne a upine.                                                           |                                                                                                    |
| Dátum                                                                      |                                                                                                    |
|                                                                            |                                                                                                    |
| · ·                                                                        |                                                                                                    |
|                                                                            | Odtlačok pečiatky a podpis osoby podávajúcej daňové priznanie alebo osoby<br>oprávnenej na podanie daňového priznania za osobu podávajúcu daňové priznanie |

Obr.1 Nový formulár pre Daňové priznanie k DPH platný od 1.1.2018

Po nainštalovaní novej verzie addonu AB1A je potrebné prekopírovať nastavenie daňových skupín pre započítavanie do výkazu DPH z doteraz platnej šablóny 38 – dph2012sk\_1 do novej šablóny 51 – dph2018sk\_1. Postupujte nasledovne: Otvorte formulár pre nastavenie daňových skupín cez Administrácia > Add-ons > AB1A > Nastavenia > Legislatívne výkazy > Nastavenia skupiny DPH > záložka DPH

| DPH       SV DPH       KV DPH SK       KH DPH CZ         Šablóna       dph2012sk_1       Súvisiaca šablóna pre kontrolný výkaz DPH       kvdph2017sk_1         Kód skupiny DPH                                                                                                    | _            |           |           |              |               |             |                                |            |                  |               |                            | upiny DPH                    | stavenie s <mark>k</mark> i           | Na   |
|----------------------------------------------------------------------------------------------------|--------------|-----------|-----------|--------------|---------------|-------------|--------------------------------|------------|------------------|---------------|----------------------------|------------------------------|---------------------------------------|------|
| Šablóna       dph2012sk_1 <ul> <li>Súvisiaca šablóna pre kontrolný výkaz DPH</li> <li>kvódph2017sk_1</li> </ul> Kód skupiny DPH <ul> <li>Kočiska kolónky DP:</li> <li>Základ dane 1</li> <li>Oprava Daň1</li> <li>Základ dane 2</li> <li>Daň2</li> <li>Oprava Daň2</li> <li>Oprava Daň2</li></ul>                                                                                                    |              |           |           |              |               |             |                                |            | DPH CZ           | КН            | KV DPH SK                  |                              | DPH                                   |      |
| Kód skupiny DPH       Voráčient prepočtu dane       Plná výška       V         Nastavenie čísla kolónky DP:       Základ dane 2       Daň2       V         Oprava Základ dane       V oprava Daň1       V       Oprava Daň2       V         Oprava Základ dane       V oprava Daň1       V       Oprava Daň2       V         Oprava Základ dane       V oprava Daň1       V       Oprava Daň2       V         Oprava Základ dane       Oprava Daň1       V       Oprava Daň2       V         Oprava Základ dane       Oprava Daň1       V       Oprava Daň2       V         Vylúčiť záklohové faktúry 2 DP (pre EÚ resp. tretie krajiny)       Vylúčiť záklohové faktúry 2 DP (pre EÚ resp. tretie krajiny)       Vylúčiť záklohové faktúry 2 DP (pre EÚ resp. tretie krajiny)       Vylúčiť záklohové faktúry 2 DP (pre EÚ resp. tretie krajiny)       Vylúčiť záklohové faktúry 2 DP (pre EÚ resp. tretie krajiny)       Vylúčiť záklohové faktúry 2 DP (pre EÚ resp. tretie krajiny)       Vylúčiť záklohové faktúry 2 DP (pre EÚ resp. tretie krajiny)       Vylúčiť záklohové faktúry 2 DP (pre EÚ resp. tretie krajiny)       Vylúčiť záklohové faktúry 2 DP (pre EÚ resp. tretie krajiny)       Vylúčiť záklohové faktúry 2 DP (pre EÚ resp. tretie krajiny)       Vylúčiť záklohové faktúry 2 DP (pre EÚ resp. tretie krajiny)       Vylúčiť záklohové faktúry 2 DP (pre EÚ resp. tretie krajiny)       Vylúčiť záklohové faktúry 2 DP (pre EÚ resp. tretie krajiny)         I El 1       103 |              |           |           |              | )17sk_1       | H kvdph20   | olný výkaz DPH                 | pre kont   | risiaca šablóna  | Súv           | •                          | dph2012sk_1                  | óna 🛛                                 | Šabl |
| Natawerie čísla kolónky DP:       Zákla dane 1       Daňí       Zákla dane 2       Daň2       V         Po zaplatení       Oprava Daň1       V       Oprava Daň2       V         Po zaplatení       Do koloniek dane opačnej kalegórie       Kód predmetu plnenia k dátumu       V       V         Vylúčiť zálohové faktúry z DP (pre EÚ resp. tretie krajiny)       Prijaté plnenie EÚ 80/20       V       V </td <td></td> <td></td> <td></td> <td>ka 🔻</td> <td>ne. Plná výšk</td> <td>prepočtu da</td> <td><ul> <li>Koeficient</li> </ul></td> <td></td> <td></td> <td></td> <td></td> <td></td> <td>skupiny DPH</td> <td>Kód</td>                                                                                                    |              |           |           | ka 🔻         | ne. Plná výšk | prepočtu da | <ul> <li>Koeficient</li> </ul> |            |                  |               |                            |                              | skupiny DPH                           | Kód  |
| Základ dane 1       Pañ1       Základ dane 2       Dañ2       V         Oprava Základ dane       Oprava Dañ1       V       Oprava Dañ2       V         Po zaplatení       Do koloniek dane opačnej kategórie       Kód predmetu plnenia k dáturu       Oprava Dañ2       V         Vylúčiť zálohové faktúny z DP (pre EÚ resp. treite krajiny)       Prijaté plnenie EÚ 80/20       Prijaté plnenie EÚ 80/20       Dorn D. 1       Opr. D. 2       Po zaplatení       Do opačn. Kód pr. pr. Vylúčiť zálohové faktúny z DP (pre EÚ resp. treite krajiny)       Vylúčiť zálohové faktúny z DP (pre EÚ resp. treite krajiny)       Prijaté plnenie EÚ 80/20         Prijaté plnenie EÚ 80/20       Prijaté plnenie EÚ 80/20       Prijaté plnenie EÚ 80/20       Prijaté plnenie EÚ 80/20       Por D. 1       Opr. D. 2       Po zaplatení       Do opačn. Kód pr. pr. Vylúčiť Albové faktúny z DP (pre EÚ resp. treite krajiny)       Nyli         1       E1       1       03       04       -       -       -       0       0       0       0       0       0       0       0       0       0       0       0       0       0       0       0       0       0       0       0       0       0       0       0       0       0       0       0       0       0       0       0       0       0       0<                                                                                                    |              |           |           |              |               |             |                                |            |                  |               |                            | ónky DP:                     | avenie čísla kolć                     | Nast |
| Oprava Základ dane         Oprava Daňí         V         Oprava Daňí         V         V         V                                                                                                    |              | -         |           | 2            | Daň           |             | klad dane 2                    | ▼ Z        |                  |               | ▼ Daň1                     |                              | ad dane 1                             | Zák  |
| Po zaplatení       Do koloniek dane opačnej kategórie       Kód predmetu plnenia k dátumu         Vylúčiť zálohové faktúry z DV pre EÚ resp. tretie krajiny)         Prijaté plnenie EÚ 80/20             Vylúčiť zálohové faktúry z DV             V dylúčiť zálohové faktúry z DV             V dylúčiť zálohové faktúr                                                                                                    |              | *         |           | ava Daň2     | Opr           |             |                                | •          |                  | i Daň1        | <ul> <li>Oprava</li> </ul> | 2                            | ava Základ dane                       | Opr  |
| Vylúčiť zálohové faktúry z DP (pre EÚ resp. tretje krajiny)         Prijaté plnenie EÚ 80/20             #       Kód sk. DPH       Koef, prep. d.       Žákl. d.       Daňí       Zákl. d.       Daň2       Opr. Zákl.       Opr. D. 1       Opr. D. 2       Po zaplatení       Do opačn.       Kód pr. p       Vyl         1       E1       1       03       04       -       -       -       -       -       -       -       -       -       -       -       -       -       -       -       -       -       -       -       -       -       -       -       -       -       -       -       -       -       -       -       -       -       -       -       -       -       -       -       -       -       -       -       -       -       -       -       -       -       -       -       -       -       -       -       -       -       -       -       -       -       -       -       -       -       -       -       -       -       -       -       -       -       -       -       -       -       -       -       -       -       -                                                                                                    |              |           |           |              |               | átumu 👘     | etu plnenia k da               | ód predn   | tegórie <u>K</u> | opačnej ka    | oniek dane (               | 📃 Do kol                     | Po zaplatení                          |      |
| Pri-bit         Aktor problem         Zákl.d.         Daňi         Zákl.d.2         Daň2         Opr. Zákl.w         Opr. D.1         Opr. D.2         Po zaplatení         Do opačn         Kód pr. p.w         Vyl           1         E         1         03         04         -         -         -         -         -         -         -         -         -         -         -         -         -         -         -         -         -         -         -         -         -         -         -         -         -         -         -         -         -         -         -         -         -         -         -         -         -         -         -         -         -         -         -         -         -         -         -         -         -         -         -         -         -         -         -         -         -         -         -         -         -         -         -         -         -         -         -         -         -         -         -         -         -         -         -         -         -         -         -         -         -         -         -                                                                                                    |              |           |           |              |               |             |                                |            | iny)             | , tretie kraj | pre EÚ resp                | é faktúry z DP (<br>:Ú 80/20 | Vylúčiť zálohove<br>Prijaté plnenie E | R    |
| #         Kód sk. DPI         Koef, prep. di         Žákl. d.         Daňl         Zákl. d.         Daň2         Opr. Zákl.         Opr. D. 2         Pozaplatení         Do opační         Kód pr. n.         Vyll           1         E         1         03         04         -         -         -         -         -         -         -         -         -         -         -         -         -         -         -         -         -         -         -         -         -         -         -         -         -         -         -         -         -         -         -         -         -         -         -         -         -         -         -         -         -         -         -         -         -         -         -         -         -         -         -         -         -         -         -         -         -         -         -         -         -         -         -         -         -         -         -         -         -         -         -         -         -         -         -         -         -         -         -         -         -         -         -                                                                                                    |              |           |           |              |               |             |                                |            |                  |               |                            | ácia                         | idanie / Aktualiz                     | Pr   |
| 1       E1       1       03       04       -       -       -       -       -       -       -       -       -       -       -       -       -       -       -       -       -       -       -       -       -       -       -       -       -       -       -       -       -       -       -       -       -       -       -       -       -       -       -       -       -       -       -       -       -       -       -       -       -       -       -       -       -       -       -       -       -       -       -       -       -       -       -       -       -       -       -       -       -       -       -       -       -       -       -       -       -       -       -       -       -       -       -       -       -       -       -       -       -       -       -       -       -       -       -       -       -       -       -       -       -       -       -       -       -       -       -       -       -       -       -       -       -       -                                                                                                    | /lúčiť P.p.E | Kód pr. p | Do opačni | Po zaplatení | Opr. D. 2     | Opr. D. 1   | Opr. Zákl                      | Daň2       | Zákl. d. 2       | Daň1          | Zákl. d.                   | Koef, prep. d.               | Kód sk. DPH                           | #    |
| 2       E10       1       26       27       26       27       1       1       1       1       1       1       1       1       1       1       1       1       1       1       1       1       1       1       1       1       1       1       1       1       1       1       1       1       1       1       1       1       1       1       1       1       1       1       1       1       1       1       1       1       1       1       1       1       1       1       1       1       1       1       1       1       1       1       1       1       1       1       1       1       1       1       1       1       1       1       1       1       1       1       1       1       1       1       1       1       1       1       1       1       1       1       1       1       1       1       1       1       1       1       1       1       1       1       1       1       1       1       1       1       1       1       1       1       1       1       1       1 </td <td></td> <td></td> <td></td> <td></td> <td></td> <td>-</td> <td>-</td> <td></td> <td></td> <td>04</td> <td>03</td> <td>1</td> <td>E1</td> <td>1</td>                                                                                                    |              |           |           |              |               | -           | -                              |            |                  | 04            | 03                         | 1                            | E1                                    | 1    |
| 3       E2       1       16       16       16       16       16       16       16       16       17       17       17       17       17       17       17       17       17       17       17       17       17       17       17       17       17       17       17       17       17       17       17       17       17       17       17       17       17       17       17       17       17       17       17       17       17       17       17       17       17       17       17       17       17       17       17       17       17       17       17       17       17       17       17       17       17       17       17       17       17       17       17       17       17       17       17       17       17       17       17       17       17       17       17       17       17       17       17       17       17       17       17       17       17       17       17       17       17       17       17       17       17       17       17       17       17       17       17       17       17       1                                                                                                    |              |           |           |              |               | 27          | 26                             |            |                  | 27            | 26                         | 1                            | E10                                   | 2    |
| 4       E3       1       16       I       I                                                                                                    |              |           |           |              |               |             | 16                             |            |                  |               | 16                         | 1                            | E2                                    | 3    |
| 5       EOBI       1       17       17       17       17       17       17       17       17       17       17       17       17       17       17       17       17       17       17       17       17       17       17       17       17       17       17       17       17       17       17       17       17       17       17       17       17       17       17       17       17       17       17       17       17       17       17       17       17       17       17       17       17       17       17       17       17       17       17       17       17       17       17       17       17       17       17       17       17       17       17       17       17       17       17       17       17       17       17       17       17       17       17       17       17       17       17       17       17       17       17       17       17       17       17       17       17       17       17       17       17       17       17       17       17       17       17       17       17       17 <td< td=""><td></td><td></td><td></td><td></td><td></td><td></td><td></td><td></td><td></td><td></td><td>16</td><td>1</td><td>E3</td><td>4</td></td<>                                                                                                    |              |           |           |              |               |             |                                |            |                  |               | 16                         | 1                            | E3                                    | 4    |
| 6       ESTA       1       1       1       1       1       1       1       1       1       1       1       1       1       1       1       1       1       1       1       1       1       1       1       1       1       1       1       1       1       1       1       1       1       1       1       1       1       1       1       1       1       1       1       1       1       1       1       1       1       1       1       1       1       1       1       1       1       1       1       1       1       1       1       1       1       1       1       1       1       1       1       1       1       1       1       1       1       1       1       1       1       1       1       1       1       1       1       1       1       1       1       1       1       1       1       1       1       1       1       1       1       1       1       1       1       1       1       1       1       1       1       1       1       1       1       1       1                                                                                                    |              |           |           |              |               |             | 17                             |            |                  |               | 17                         | 1                            | EOBI                                  | 5    |
| 7       ETC       1       17       17       17       17       17       17       17       17       17       17       17       17       17       17       17       17       17       17       17       17       17       17       17       17       17       17       17       17       17       17       17       17       17       17       17       17       17       17       17       17       17       17       17       17       17       17       17       17       17       17       17       17       17       17       17       17       17       17       17       17       17       17       17       17       17       17       17       17       17       17       17       17       17       17       17       17       17       17       17       17       17       17       17       17       17       17       17       17       17       17       17       17       17       17       17       17       17       17       17       17       17       17       17       17       17       17       17       17       17                                                                                                    |              |           |           |              |               |             |                                |            |                  |               |                            | 1                            | ESTA                                  | 6    |
| 8       I1       1       23       28       28       28       28       28       28       28       28       28       28       28       28       28       28       28       28       28       28       28       28       28       28       28       28       28       28       28       28       28       28       28       28       28       28       28       28       28       28       28       28       28       28       28       28       28       28       28       28       28       28       28       28       28       28       28       28       28       28       28       28       28       28       28       28       28       28       28       28       28       28       28       28       28       28       28       28       28       28       28       28       28       28       28       28       28       28       28       28       28       28       28       28       28       28       28       28       28       28       28       28       28       28       28       28       28       28       28       28       2                                                                                                    |              |           |           |              |               |             | 17                             |            |                  |               | 17                         | 1                            | ETC                                   | 7    |
| 9       I1_PHL       1       23       28       28       28       28       28       28       28       28       28       28       28       28       28       28       28       28       28       28       28       28       28       28       28       28       28       28       28       28       28       28       28       28       28       28       28       28       28       28       28       28       28       28       28       28       28       28       28       28       28       28       28       28       28       28       28       28       28       28       28       28       28       28       28       28       28       28       28       28       28       28       28       28       28       28       28       28       28       28       28       28       28       28       28       28       28       28       28       28       28       28       28       28       28       28       28       28       28       28       28       28       28       28       28       28       28       28       28       28       <                                                                                                    |              |           |           |              |               | 28          |                                |            |                  | 23            |                            | 1                            | I1                                    | 8    |
| 10       I2       1       07       08       21       26       27       28                                                                                                    |              |           |           |              |               | 28          |                                |            |                  | 23            |                            | 1                            | I1_PHL                                | 9    |
| 11       I2_PHL       1       07       08       21       26       27       28                                                                                                    |              |           |           |              | 28            | 27          | 26                             | 21         |                  | 08            | 07                         | 1                            | I2                                    | 10   |
| 12       13       1       11       12       21       26       27       28                                                                                                    |              |           |           |              | 28            | 27          | 26                             | 21         |                  | 08            | 07                         | 1                            | I2_PHL                                | 11   |
| 13     15     1     09     10     21     26     27     28       14     16     1     -     -     -     26     27     28                                                                                                    |              |           |           |              | 28            | 27          | 26                             | 21         |                  | 12            | 11                         | 1                            | I3                                    | 12   |
| 14 I6 1 26 27 28                                                                                                    |              |           |           |              | 28            | 27          | 28                             | 21         |                  | 10            | 09                         | 1                            | 15                                    | 13   |
|                                                                                                    |              |           |           |              | 28            | 27          | 26                             | -          |                  | -             | -                          | 1                            | 16                                    | 14   |
|                                                                                                    |              |           |           |              |               |             |                                |            |                  |               |                            |                              |                                       |      |
|                                                                                                    |              |           |           |              |               | V           |                                |            |                  |               | 1                          |                              | •                                     |      |
|                                                                                                    |              |           |           | Kopíruj      | L 1           |             | المراجع فالمراجع               | unnin keri | Nr-t             |               |                            | rušenje                      | nazanie 7                             | 7    |

Obr.2 Prekopírovanie nastavení z pôvodnej šablóny do novej

V hornej časti bude vybraná pôvodná šablóna dph2012sk\_1. Vpravo dolu vyberte novú šablónu dph2018sk\_1 a kliknite na tlačidlo *"Kopíruj"*. Pre potvrdenie prekopírovania kliknite pri otázke "Existujúce nastavenia šablóny budú vymazané. Pokračovať?" na tlačidlo *"Áno"*.

| Systém.hlásenie                                          | ×  |
|----------------------------------------------------------|----|
| Existujúce nastavenia šablóny budú vymazané. Pokračovať? | () |
|                                                          |    |
| Áno <u>N</u> ie                                          |    |

Obr.3 Potvrdenie prekopírovania nastavení z pôvodnej šablóny do novej

Novú šablónu dph2018sk\_1 je tiež vhodné nastaviť ako predvolenú do nastavení segmentu pre legislatívne výkazy. Cez menu Administrácia > Add-ons > AB1A > Nastavenia > Legislatívne výkazy > Nastavenia segmentu > záložka Výkazy otvoríte formulár pre základné nastavenia. V políčku "Typ šablóny pre výkaz DPH" vyberte novú šablónu DPH 01 – 2018/1 Platné od:1.1.2018 a kliknite na tlačidlo *"Aktualizácia"*.

| Výk                                                                                               | kazy                                                                      | DPH SK                                                                                       | KV DPH SK                                                                | DPH                               | cz       | KH DPH CZ        | DPH PL      |   |
|---------------------------------------------------------------------------------------------------|---------------------------------------------------------------------------|----------------------------------------------------------------------------------------------|--------------------------------------------------------------------------|-----------------------------------|----------|------------------|-------------|---|
| IČO                                                                                               |                                                                           |                                                                                              |                                                                          | 34567890                          |          |                  |             |   |
| Daňové identifikačné číslo                                                                        |                                                                           |                                                                                              |                                                                          | 2024567890                        |          |                  |             |   |
| SK NACE                                                                                           | Ξ                                                                         |                                                                                              |                                                                          |                                   |          |                  |             |   |
| Názov ale                                                                                         | ebo ob                                                                    | ch, meno PO a                                                                                | alebo FO                                                                 |                                   |          |                  |             |   |
| Ulica                                                                                             | 1                                                                         |                                                                                              |                                                                          | Číslo                             | 38       | Č. popisné       | 0           |   |
| Obec                                                                                              | Piešt                                                                     | any 🛛                                                                                        |                                                                          | PSČ                               | 921.03   | 1                |             |   |
| Štát                                                                                              | Slov                                                                      | enská republik                                                                               | a                                                                        |                                   |          |                  |             |   |
| Kód okre                                                                                          | su [                                                                      |                                                                                              |                                                                          | Kód obce                          |          |                  |             |   |
| Telefón                                                                                           | 033                                                                       | / 7777777                                                                                    |                                                                          | Fax                               | 033      | / 7777778        |             |   |
| E-mail                                                                                            |                                                                           |                                                                                              |                                                                          |                                   |          |                  |             |   |
| Obchodr                                                                                           | ný regi                                                                   | ster                                                                                         |                                                                          |                                   |          |                  |             |   |
| Účtovná                                                                                           | jednot                                                                    | ka                                                                                           |                                                                          |                                   |          | *                |             |   |
| Heslo pre                                                                                         | e aktua                                                                   | lizáciu výkazov                                                                              | /                                                                        |                                   |          |                  |             |   |
| Adresár c                                                                                         | ore vý:                                                                   | stupy                                                                                        | C:\Projektv                                                              | \LV-Report                        | s        |                  |             |   |
| Zobr                                                                                              | azití ce                                                                  | lkové súčtv v                                                                                | Hlavnej knihe                                                            | a Obratov                         | ei pred  | vahe             |             |   |
| V Prep                                                                                            | očet d                                                                    | okladov v cud                                                                                | zej mene vo vi                                                           | ýkazoch Di                        | PH       |                  |             |   |
| <b>—</b>                                                                                          | r. pred                                                                   | lch. účt. obdol                                                                              | pie = účt. rok                                                           | v Súvahe a                        | Výkaz    | e ziskov a strát |             |   |
| Bezpi                                                                                             |                                                                           | oomorná účtov                                                                                | ranie na stredis                                                         | ká z pravio                       | diel roz | delenia          |             |   |
| 🔄 Bezpi                                                                                           | adnit i                                                                   | Jointerne actor                                                                              |                                                                          |                                   |          |                  |             |   |
| 🔝 Bezpi<br>🚺 Zohľ<br>Saldo ko                                                                     | adniť j<br>nto - ú                                                        | iroveň zbalenia                                                                              | 1                                                                        | *                                 |          |                  |             |   |
| 🔝 Bezpi<br>🔝 Zohľ<br>Saldo ko<br>Čísla účto                                                       | adniť j<br>into - ú<br>ov bral                                            | iroveň zbalenia<br>:                                                                         | a 1                                                                      | •                                 |          | *                |             |   |
| ∟ Bezpi<br>⊇ Zohľ<br>Saldo ko<br>Čísla účto<br>Tvp šabló                                          | adniti j<br>into - ú<br>ov bral<br>ónv pr                                 | iroveň zbaleni:<br>:<br>e výkaz:                                                             | a 1                                                                      | •                                 |          | ¥                |             |   |
| L Bezpi<br>Zohľ<br>Saldo ko<br>Čísla účto<br>Typ šabló<br>DPH                                     | adniť j<br>into - ú<br>ov bral<br>óny pr                                  | iroveň zbalenia<br>:<br>e výkaz:<br>)PH 01 - 2018/                                           | a 1<br>1<br>1 Platné od: 1.1                                             | .2018                             |          | T                | <b>-</b>    |   |
| UBezpi<br>Zohľ<br>Saldo ko<br>Čísla účto<br>Typ šabló<br>DPH<br>SVDPH                             | adniť j<br>into - ú<br>ov bral<br>óny pr<br>[<br>]<br>]                   | iroveň zbaleni:<br>:<br>e výkaz:<br>)PH 01 - 2018/<br>;VDPH 02 - 201                         | a  1<br>                                                                 | ×<br>1.2018<br>1.1.2010           |          | T                | <b>•</b>    |   |
| Bezpi     Zohľ     Saldo ko     Čísla účto     Typ šablo     DPH     SVDPH     Súvaha             | adniť j<br>into - ú<br>ov bral<br>óny pr<br>[<br>9                        | iroveň zbaleni:<br>:<br>e výkaz:<br>:<br>:VDPH 01 - 2018/<br>:VDPH 02 - 201                  | a 1<br><mark>1 Platné od: 1.1</mark><br>0/1 Platné od:                   | 1.2018<br>1.1.2010                |          | T                | •<br>•      |   |
| Bezpi<br>Zohľ<br>Saldo ko<br>Čísla účto<br>Typ šabló<br>DPH<br>SVDPH<br>Súvaha<br>VZaS            | adniť j<br>into - ú<br>ov bral<br>óny pr<br>[<br>]<br>]                   | iroveň zbalenia<br>:<br>e výkaz:<br>:<br>:VDPH 01 - 2018/<br>:VDPH 02 - 201                  | a 1<br><mark>1 Platné od: 1.1</mark><br>0/1 Platné od:                   | ×<br>1.2018<br>1.1.2010           |          | T                | *<br>*<br>* | 4 |
| Bezpi<br>Zohľ<br>Saldo ko<br>Čísla účto<br>Typ šabló<br>DPH<br>SVDPH<br>Súvaha<br>VZaS<br>Účtovná | adniť j<br>into - ú<br>ov bral<br>óny pr<br><u>[</u><br>s<br>s<br>závier] | iroveň zbalenia<br>ć<br>e výkaz:<br><del>XPH 01 - 2018/</del><br>XVDPH 02 - 201<br>ka Účtovn | a 1<br><mark>1 Platné od: 1.1</mark><br>0/1 Platné od:<br>á závierka POD | .2018<br>1.1.2010<br>D - Platná d | od: 1.1  | 2015             | *<br>*<br>* | 4 |

Obr.4 Nastavenie predvolenej šablóny pre výkaz DPH

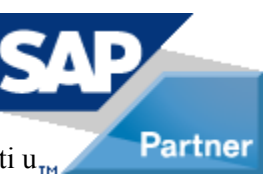

**Poznámka:** Od 1.1.2018 je tiež zrušený limit pre vykazovanie prenesenej daňovej povinnosti  $u_{TM}$  tovarov v sekcii A.2:

V súvislosti s uplatňovaním prenosu daňovej povinnosti na príjemcu plnenia pri dodaní poľnohospodárskych plodín a pri dodaní kovov ako železo a oceľ a predmetov zo železa alebo z ocele bol novelou zákona o DPH s účinnosťou od 1.1.2018 zrušený limit základu dane vo faktúre za dodanie týchto tovarov vo výške 5 000 eur a prenesenie daňovej povinnosti na príjemcu plnenia sa od 1.1.2018 uplatňuje na všetky dodania týchto tovarov, ak dodávateľ a aj príjemca plnenia sú platiteľmi dane z pridanej hodnoty.